# Rajath Finance Ltd.

# **Annual Report**

Financial Year 2020-21

## **Corporate Information:**

# **Board of Directors**

Hitesh Bagdai Managing Director

Bhavdeep Vala Executive Director

Poonam Bagdai Non-executive & Non-Independent Director

Kantilal Khakhar Independent Director

Ketanbhai Dhulesiya Independent Director

Janish Ajmera Independent Director

CS Dea Vachhani Company Secretary & Compliance Officer

# Audit Committee

Kantilal Khakhar, Chairman Ketan Dhulesiya, Member Bhavdeep Vala, Member

#### **Nomination**

& Remuneration Committee

Kantilal Khakhar, Chairman Ketan Dhulesiya, Member Bhavdeep Vala, Member

# <u>Shareholder's Grievance</u> <u>Committee:</u>

Ketan Dhulesiya, Chairman Kantilal Khakhar, Member Bhavdeep Vala, Member

## **Statutory Auditors**

A D Vyas & Co., Chartered Accountants, Navin Complex, Kotechanagar Main Road, Opp. Kotecha Girls High School, Rajkot - 360 001, Gujarat, India

<u>Registrars &</u> <u>Share Transfer Agent</u>

LINK INTIME INDIA PVT. LTD. 05<sup>th</sup> Floor, 506 To 508, Amarnath Business Centre – 1(Abc–1), Beside Gala Business Centre, Nr St. Xavier's College Corner, Off C G Road, Elisbridge, Ahmedabad – 380 009 Tele No. 079 – 26465179 Email: <u>ahmedabad@linkintime.co.in</u>

# **NOTICE OF AGM**

## Rajath Finance Limited CIN: L65910GJ1984PLC007486

## Address of Registered Office:

208 - 215 Star Plaza, Phulchhab Chowk, Rajkot - 360 001 Gujarat, India Phone: 0281 - 2447800/3013344 Fax: 0281-2454271 E-Mail Id: <u>investorrelationsrajath@hotmail.com</u> WEB: <u>www.rajathfinance.in</u>

**NOTICE** is hereby given that the **36**<sup>th</sup> **Annual General Meeting** of the Members of the Company will be held on **Wednesday**, **29**<sup>th</sup> **September**, **2021** at 11:00 a.m. at the Registered Office of the Company situated at 208-215, Star Plaza, Phulchhab Chowk, Rajkot-360001, Gujarat, India to transact the following business:

#### ✤ <u>Ordinary Business</u>:

- 1. To receive, consider and adopt the Audited Financial Statements of the Company for the year ended March 31, 2021 and the reports of the Board of Directors and Auditors thereon.
- 2. To appoint a director in place of **Mr. Bhavdeep V. Vala** [DIN: 00153775] who retires by rotation and, being eligible, offers himself for re-appointment.

Date : 03.09.2021 Place : Rajkot By Order of the Board of Directors, **For, Rajath Finance Limited** 

(HITESH BAGDAI) Managing Director DIN: 00575732

#### NOTES:

- A. A Member entitled to attend and vote at the Annual General Meeting ("the meeting") is entitled to appoint a proxy to attend and vote on poll and the proxy need not be a member of the Company. A person can act as proxy on behalf of members not exceeding fifty (50) and holding in the aggregate not more than ten percent of the total share capital of the Company carrying voting rights. A member holding more than ten percent of the total share capital may appoint a single person as proxy and such person shall not act as a proxy for any other person or member. The instrument of Proxy, in order to be effective, should be deposited at the Registered Office of the Company, dulycompleted and signed, not less than 48 hours before the commencement of the meeting. Proxies submitted on behalfof limited companies, societies, etc., must be supported by appropriate resolutions/authority, as applicable.
- B. The Register of Members and Share Transfer Books of the Company will remain closed from Wednesday, 22<sup>nd</sup> September, 2021 to Wednesday, 29<sup>th</sup> September, 2021.
- C. Soft copy of the Annual report is being sent to all the members whose email IDs are registered with the Company/Depository Participants(s) unless any member has requested for a hard copy of the same. For members who have not registered their email address, physical copy of the Annual report is being sent in the permitted mode.
- D. To promote green initiative, members are requested to register their e-mail addresses through their Depository Participants for sending the future communications by e-mail. Members holding the shares in physical form may register their e-mail addresses through the RTA, giving reference of their Folio Number. Members may also note that the Annual Report for FY 2020-21 will also be available on the Company's website <u>www.rajathfinance.com</u> for their download.
- E. In Compliance with provisions of Section 108 of the Companies Act, 2013 and Rule 20 of the Companies (Management and Administration) Rules, 2014, the Company is providing facility to the members to exercise their right to vote at the 36<sup>th</sup>Annual General Meeting (AGM) by electronic means and the business may be transacted through e-voting platform provided by Link Intime India Private Limited (LIIPL).
- F. The person whose name is recorded in the register of members or in the register of beneficial owners maintained by the depositories as on Wednesday, 22<sup>nd</sup> September, 2021 i.e. cutoff date only shall be entitled to avail the facility of remote e-voting as well as the voting in the Annual General Meeting. The members may cast their votes on electronic voting system from place other than the venue of the meeting (remote e-voting). The remote e-voting period will commence on Sunday, 26<sup>th</sup> September, 2021 at 9.00 a.m. and will end on Tuesday, 28<sup>th</sup> September, 2021 at 5.00 p.m. The Members attending the AGM who have not cast their vote by remote e-voting shall be eligible to vote at the AGM. The Company has appointed Mrs. Nayna Pratik Lunker, Practising Company Secretary, Mumbai to act as the Scrutinizer & scrutinize the entire e-voting process in Annual General Meeting in a fair and transparent manner. The latest

instructions for e-voting as per the SEBI Circular dated 09<sup>th</sup> December, 2020 is given in this notice and being sent by electronic mode to all members whose email addresses are registered with the Company/Depository Participant(s) unless a member has requested for a hard copy of the same. For members who have not registered their email addresses, physical copies are being sent by the permitted mode. The instructions for remote e-voting are given hereunder after closure of notes.

G. All documents referred to in the accompanying Notice shall be open for inspection at the Registered Office of the Company during normal business hours (9 A.M. to 5 P.M.) on all working days except Saturdays and Sundays, up to and including the date of the Annual General Meeting of the Company.

| Director's Name                   | Mr. Bhavdeep V. Vala            |  |
|-----------------------------------|---------------------------------|--|
| Age                               | 53 Years                        |  |
| Date of Appointment as Director   | 27 <sup>th</sup> February, 2007 |  |
| in Company                        |                                 |  |
| Qualification                     | Undergraduate                   |  |
| Experience in specific functional | Wide experience in real estate  |  |
| area                              | business                        |  |
| Directorship held in other public | Nil                             |  |
| limited Indian Companies          |                                 |  |
| (excluding Directorship in Rajath |                                 |  |
| Finance Limited)                  |                                 |  |
|                                   |                                 |  |
| Membership/Chairmanship of        | Nil                             |  |
| Committees public limited Indian  |                                 |  |
| Companies                         |                                 |  |
| (excluding Membership/            |                                 |  |
| Chairmanship of Committees in     |                                 |  |
| Rajath Finance Limited)           |                                 |  |

#### **BRIEF PROFILE OF DIRECTORS SEEING APPOINTMENT:**

Date :03.09.2021 Place : Rajkot By Order of the Board of Directors, For, Rajath Finance Limited

> (HITESH BAGDAI) Managing Director [DIN: 00575732]

#### ✤ Instructions for e-Voting:

Pursuant to the provisions of Section 108 of the Companies Act, 2013 read with Rule 20 of the Companies (Management and Administration) Rules, 2017as amended by the Companies (Management and Administration) Amendment Rules 2015 and as per Regulation 44 of SEBI (Listing Obligations and Disclosure Requirements) Regulations, 2015 of the listing agreement, the Company is pleased to provide members facility to exercise their right to vote at the 36<sup>th</sup>Annual General Meeting by electronic means and the business may be transacted through e-Voting Services. The facility of casting the votes by the members using an electronic voting system from a place other than venue of the AGM ("remote e-voting") will be provided by Link Intime India Private Limited (LIIPL).

The e-voting facility will be commenced on <u>Sunday, 26<sup>th</sup> September, 2021 at 9.00 a.m. and will end</u> <u>on Tuesday, 27<sup>th</sup> September, 2021 at 5.00 p.m.</u> The cut-off date for the purpose of ascertaining the eligibility of members to avail e-voting facility is Wednesday, 22<sup>nd</sup> September, 2021. The voting rights of members shall be in proportion to their share in the paid-up equity share capital of the Company as on the cut-off date.

#### Please read the instructions given below before exercising the vote.

Pursuant to SEBI circular dated December 9, 2020 on e-Voting facility provided by Listed Companies, Individual shareholders holding securities in demat mode can vote through their demat account maintained with Depositories and Depository Participants only post 9th June, 2021.

Shareholders are advised to update their mobile number and email Id in their demat accounts to access e-Voting facility.

Login method for Individual shareholders holding securities in demat mode/ physical mode is given below:

| Type of                                                                           | Login Method                                                                                                    |
|-----------------------------------------------------------------------------------|----------------------------------------------------------------------------------------------------|
| shareholders                                                                      |                                                                                                    |
| Individual<br>Shareholders<br>holding<br>securities in<br>demat mode<br>with NSDL | • If you are already registered for NSDL IDeAS facility, please visit the e-<br>Services website of NSDL. Open web browser by typing the following URL:<br>https://eservices.nsdl.com either on a Personal Computer or on a mobile.<br>Once the home page of e-Services is launched, click on the "Beneficial Owner"<br>icon under "Login" which is available under 'IDeAS' section. A new screen<br>will open. You will have to enter your User ID and Password.                                                                                                    |
|                                                                                   | • After successful authentication, you will be able to see e-Voting services. Click on "Access to e-Voting" under e-Voting services and you will be able to see e-Voting page. Click on company name or e-Voting service provider name and you will be re-directed to e-Voting service provider website for casting your vote during the remote e-Voting period or joining virtual meeting & voting during the meeting.                                                                                                    |
|                                                                                   | • If the user is not registered for IDeAS e-Services, option to register is available at https://eservices.nsdl.com. Select "Register Online for IDeAS "Portal or click at https://eservices.nsdl.com/SecureWeb/IdeasDirectReg.jsp                                                                                                    |
|                                                                                   | • Visit the e-Voting website of NSDL. Open web browser by typing the following URL: https://www.evoting.nsdl.com/ either on a Personal Computer or on a mobile. Once the home page of e-Voting system is launched, click on the icon "Login" which is available under 'Shareholder/Member' section. A new screen will open. You will have to enter your User ID (i.e. your sixteen digit demat account number hold with NSDL), Password/OTP and a Verification Code as shown on the screen. After successful authentication, you will be redirected to NSDL Depository site wherein you can see e-Voting page. Click on company name or e-Voting service provider name and you will be redirected to e-Voting service provider website for casting your vote during the remote e-Voting period or joining virtual meeting & voting during the meeting. |
| Individual<br>Shareholders<br>holding<br>securities in<br>demat mode<br>with CDSL | <ul> <li>Existing user of who have opted for Easi / Easiest, they can login through their user id and password. Option will be made available to reach e-Voting page without any further authentication. The URL for users to login to Easi / Easiest are https://web.cdslindia.com/myeasi/home/login or www.cdslindia.com and click on New System Myeasi.</li> <li>After successful login of Easi / Easiest the user will be also able to see the E Voting Menu. The Menu will have links of e-Voting service provider i.e. NSDL, KARVY, LINKINTIME, CDSL. Click on e-Voting service provider name to cast your vote.</li> </ul>                                                                                                    |
|                                                                                   | • If the user is not registered for Easi/Easiest, option to register is available at https://web.cdslindia.com/myeasi./Registration/EasiRegistration                                                                                                    |

#### NOTICE OF ANNUAL GENERAL MEETING Alternatively, the user can directly access e-Voting page by providing demat Account Number and PAN No. from a link in www.cdslindia.com home page. The system will authenticate the user by sending OTP on registered Mobile & Email as recorded in the demat Account. After successful authentication, user will be provided links for the respective ESP where the E Voting is in progress. Individual You can also login using the login credentials of your demat account through Shareholders your Depository Participant registered with NSDL/CDSL for e-Voting (holding facility. securities in demat mode) Once login, you will be able to see e-Voting option. Once you click on e-& login Voting option, you will be redirected to NSDL/CDSL Depository site after through their successful authentication, wherein you can see e-Voting feature. Click on depository company name or e-Voting service provider name and you will be redirected participants to e-Voting service provider website for casting your vote during the remote e-Voting period or joining virtual meeting & voting during the meeting. Individual 1. Open the internet browser and launch the URL: Shareholders https://instavote.linkintime.co.in holding securities in Click on "Sign Up" under 'SHARE HOLDER' tab and register with your following Physical details: mode & evoting A. User ID: Shareholders/ members holding shares in physical form shall service provide Event No + Folio Number registered with the Company. Provider is B. PAN: Enter your 10-digit Permanent Account Number (PAN) (Members who LINKINTIME. have not updated their PAN with the Depository Participant (DP)/ Company shall use the sequence number provided to you, if applicable. C. DOB/DOI: Enter the Date of Birth (DOB) / Date of Incorporation (DOI) (As recorded with your DP / Company - in DD/MM/YYYY format) D. Bank Account Number: Enter your Bank Account Number (last four digits), as recorded with your DP/Company. Shareholders/ members holding shares in physical form but have not recorded 'C' and 'D', shall provide their Folio number in 'D' above • Set the password of your choice (The password should contain minimum 8) characters, at least one special Character (@!#\$&\*), at least one numeral, at least one alphabet and at least one capital letter). Click "confirm" (Your password is now generated).

Click on 'Login' under 'SHARE HOLDER' tab.
 Enter your User ID, Password and Image Verification (CAPTCHA) Code and click on 'Submit'.
 After successful login, you will be able to see the notification for e-voting. Select 'View' icon.
 E-voting page will appear.
 Refer the Resolution description and cast your vote by selecting your desired option 'Favour / Against' (If you wish to view the entire Resolution details, click on the 'View Resolution' file link).
 After selecting the desired option i.e. Favour / Against, click on 'Submit'. A confirmation box will be displayed. If you wish to confirm your vote, click on 'Yes', else to change your vote, click on 'No' and accordingly modify your vote.

#### Institutional shareholders:

Institutional shareholders (i.e. other than Individuals, HUF, NRI etc.) and Custodians are required to log on the e-voting system of LIIPL at https://instavote.linkintime.co.in and register themselves as 'Custodian / Mutual Fund / Corporate Body'. They are also required to upload a scanned certified true copy of the board resolution /authority letter/power of attorney etc. together with attested specimen signature of the duly authorised representative(s) in PDF format in the 'Custodian / Mutual Fund / Corporate Body' login for the Scrutinizer to verify the same.

# Individual Shareholders holding securities in Physical mode & evoting service Provider is LINKINTIME, have forgotten the password:

• Click on 'Login' under 'SHARE HOLDER' tab and further Click 'forgot password?'

• Enter User ID, select Mode and Enter Image Verification (CAPTCHA) Code and Click on 'Submit'.

• In case shareholders/ members is having valid email address, Password will be sent to his / her registered e-mail address.

• Shareholders/ members can set the password of his/her choice by providing the information about the particulars of the Security Question and Answer, PAN, DOB/DOI, Bank Account Number (last four digits) etc. as mentioned above.

• The password should contain minimum 8 characters, at least one special character (@!#\$&\*), at least one numeral, at least one alphabet and at least one capital letter.

# Individual Shareholders holding securities in demat mode with NSDL/ CDSL have forgotten the password:

• Shareholders/ members who are unable to retrieve User ID/ Password are advised to use Forget User ID and Forget Password option available at abovementioned depository/ depository participants website.